Now you have access to even more books!

## Great Lakes

## partners with 9 other Michigan library consortiums.

Follow these steps to expand your borrowing power:

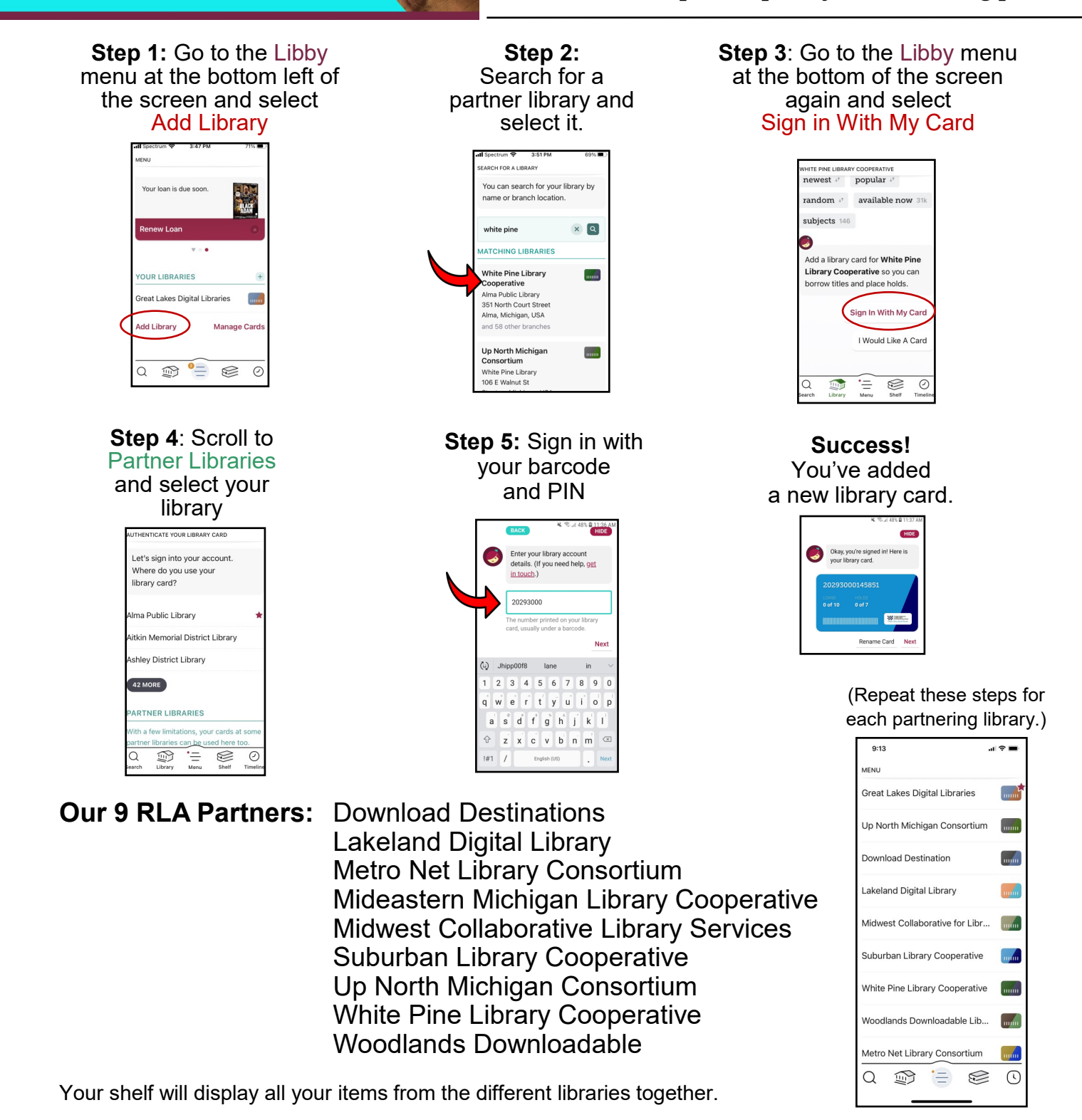

**OverDrive**